# Comandos CLI dos servidores em rack UCS C-Series para solução de problemas de HDD

# Contents

Introduction Prerequisites Requirements Componentes Utilizados Conventions Comandos CLI Mostrar o nome do produto Mostrar o status do disco rígido Mostrar o status do disco rígido Mostrar o status da unidade virtual e física Mostrar o número de erros corrigíveis e incorrigíveis Mostrar o número de erros corrigíveis e incorrigíveis Mostrar o número de HDDs Arquivo de suporte técnico Unidade de backup de bateria Informações Relacionadas

# **Introduction**

Este documento descreve vários comandos da interface de linha de comando (CLI), bem como outras técnicas de solução de problemas, que podem ajudar a solucionar problemas de disco rígido (HDD). O melhor método para solucionar problemas de HDD é usar os LEDs, a GUI, o BIOS, a ROM de opção LSI / MegaRaid GUI e os registros. No entanto, essas opções nem sempre estão disponíveis. Nesse caso, você pode usar a CLI.

# **Prerequisites**

### **Requirements**

Não existem requisitos específicos para este documento.

### **Componentes Utilizados**

Este documento não se restringe a versões de software e hardware específicas.

The information in this document was created from the devices in a specific lab environment. All of the devices used in this document started with a cleared (default) configuration. If your network is live, make sure that you understand the potential impact of any command.

#### **Conventions**

Consulte as <u>Convenções de Dicas Técnicas da Cisco para obter mais informações sobre</u> <u>convenções de documentos.</u>

## Comandos CLI

#### Mostrar o nome do produto

**Note:** Alguns dos comandos listados neste documento dependem de você ter uma controladora LSI MegaRaid, pois nem todos são suportados pelas controladoras LSI 1064/1068e.

Insira o comando **show pci-adapter** para exibir o nome do produto. Este exemplo mostra um adaptador LSI 1064e.

| ucs-o | c2xx-m1                          | /chas | sis # <b>s</b> | how | pci-adapter  |              |                 |        |  |
|-------|----------------------------------|-------|----------------|-----|--------------|--------------|-----------------|--------|--|
| Slot  | Vendor                           | ID D  | evice          | ID  | SubVendor ID | SubDevice ID | Product Name    |        |  |
|       |                                  |       |                |     |              |              |                 |        |  |
| М     | 0x1000                           | 0:    | x0056          |     | 0x152d       | 0x896d       | Cisco LSI 1064E | Mezzan |  |
| Mos   | Mostrar o status do disco rígido |       |                |     |              |              |                 |        |  |

Insira o comando show hdd para exibir o status dos HDDs.

| #show hdd |
|-----------|
| Status    |
|           |
| present   |
| absent    |
| absent    |
| absent    |
|           |

#### Mostrar o status da unidade virtual e física

Insira o comando **show virtual-drive** para exibir o status das unidades virtuais. Esse comando é útil, pois não exige que você desligue o servidor e entre no BIOS para visualizar as informações.

ucs-c210-m2 /chassis/storageadapter **#show physical-drive** 

|        |            |        |              |       | Predictive |          |         |      |
|--------|------------|--------|--------------|-------|------------|----------|---------|------|
| Slot   |            |        |              |       | Failure    | Drive    | Coerced |      |
| Number | Controller | Status | Manufacturer | Model | Count      | Firmware | Size    | Туре |
|        |            |        |              |       |            |          |         |      |

| 0  | SLOT-5 |        |         |             |   |      |        |    |     |
|----|--------|--------|---------|-------------|---|------|--------|----|-----|
| 1  | SLOT-5 | online | SEAGATE | ST9146852SS | 0 | 0005 | 139236 | MB | HDD |
| 2  | SLOT-5 | online | SEAGATE | ST9146852SS | 0 | 0005 | 139236 | MB | HDD |
| 3  | SLOT-5 | online | SEAGATE | ST9146852SS | 0 | 0005 | 139236 | MB | HDD |
| 4  | SLOT-5 | online | SEAGATE | ST9146852SS | 0 | 0005 | 139236 | MB | HDD |
| 5  | SLOT-5 | online | SEAGATE | ST9146852SS | 0 | 0005 | 139236 | MB | HDD |
| 6  | SLOT-5 | online | SEAGATE | ST9146852SS | 0 | 0005 | 139236 | MB | HDD |
| 7  | SLOT-5 | online | SEAGATE | ST9146852SS | 0 | 0005 | 139236 | MB | HDD |
| 9  | SLOT-5 | online | SEAGATE | ST9146852SS | 0 | 0005 | 139236 | MB | HDD |
| 10 | SLOT-5 | online | SEAGATE | ST9146852SS | 0 | 0005 | 139236 | MB | HDD |
|    |        |        |         |             |   |      |        |    |     |

### Mostrar o número de erros corrigíveis e incorrigíveis

#### Insira o comando show error-counters para visualizar o número de erros corrigíveis e incorrigíveis.

```
ucs-c210-m2 /chassis/storageadapter \#show error-counters
```

PCI Slot SLOT-5:

Memory Correctable Errors: 0

Memory Uncorrectable Errors: 0

#### Mostrar a configuração da controladora RAID

Insira o comando show hw-config para visualizar a configuração do controlador RAID.

ucs-c210-m2 /chassis/storageadapter **#show hw-config** 

PCI Slot SLOT-5:

| SAS Address 0: 500e004aaaaaa3f  |  |  |  |  |  |  |  |  |
|---------------------------------|--|--|--|--|--|--|--|--|
| SAS Address 1: 0000000000000000 |  |  |  |  |  |  |  |  |
| SAS Address 2: 0000000000000000 |  |  |  |  |  |  |  |  |
| SAS Address 3: 000000000000000  |  |  |  |  |  |  |  |  |
| SAS Address 4: 0000000000000000 |  |  |  |  |  |  |  |  |
| SAS Address 5: 000000000000000  |  |  |  |  |  |  |  |  |
| SAS Address 6: 000000000000000  |  |  |  |  |  |  |  |  |
| SAS Address 7: 0000000000000000 |  |  |  |  |  |  |  |  |
| BBU Present: true               |  |  |  |  |  |  |  |  |
| NVRAM Present: true             |  |  |  |  |  |  |  |  |
| Serial Debugger Present: true   |  |  |  |  |  |  |  |  |
| Memory Present: true            |  |  |  |  |  |  |  |  |
| Flash Present: true             |  |  |  |  |  |  |  |  |
| Memory Size: 512 MB             |  |  |  |  |  |  |  |  |
| Cache Memory Size: 394 MB       |  |  |  |  |  |  |  |  |

Number of Backend Ports: 8

#### Mostrar o número de HDDs

Insira o comando show physical-drive-count para exibir o número de HDDs.

ucs-c210-m2 /chassis/storageadapter **#show physical-drive-count** 

PCI Slot SLOT-5:

Physical Drive Count: 9

Critical Physical Drive Count: 0

Failed Physical Drive Count: 0

### Arquivo de suporte técnico

Caso não tenha acesso à CLI, você pode visualizar o arquivo de suporte técnico (/tmp/tech\_support) para obter informações sobre o status dos HDDs. Aqui está um trecho do arquivo de suporte técnico que mostra os HDDs dos sensores IPMI (Intelligent Platform Management Interface):

| Querying All IPMI Sensors:   |        |     |    |     |     |    |     |  |  |  |
|------------------------------|--------|-----|----|-----|-----|----|-----|--|--|--|
| Sensor Name   Reading   Unit | Status | LNR | LC | LNC | UNC | UC | UNR |  |  |  |
| HDD0_INFO   0x0   discrete   | 0x2181 | na  | na | na  | na  | na | na  |  |  |  |
| HDD1_INFO   0x0   discrete   | 0x2181 | na  | na | na  | na  | na | na  |  |  |  |
| HDD2_INFO   0x0   discrete   | 0x2181 | na  | na | na  | na  | na | na  |  |  |  |
| HDD3_INFO   0x0   discrete   | 0x2181 | na  | na | na  | na  | na | na  |  |  |  |
| HDD4_INFO   0x0   discrete   | 0x2181 | na  | na | na  | na  | na | na  |  |  |  |
| HDD5_INFO   0x0   discrete   | 0x2181 | na  | na | na  | na  | na | na  |  |  |  |
| HDD6_INF0   na   discrete    | na     | na  | na | na  | na  | na | na  |  |  |  |
| HDD7_INFO   na   discrete    | na     | na  | na | na  | na  | na | na  |  |  |  |
|                              |        |     |    |     |     |    |     |  |  |  |

Aqui está um trecho do arquivo de suporte técnico que mostra um detalhamento do status do HDD:

Bit[15:10] - Unused Bit[9:8] - Fault Bit[7:4] â LED Color Bit[3:0] â LED State Fault: 0x100 â On Line 0x200 - Degraded LED Color: 0x10 â GREEN 0x20 â AMBER 0x40 â BLUE 0x80 â RED LED State: 0x01 â OFF 0x02 â ON 0x04 â FAST BLINK 0x08 â SLOW BLINK

Aqui está um trecho do arquivo de suporte técnico que mostra o status do HDD (com um código de status 0x2181):

0x2181

Fault: 0x100 --- HDD is On Line LED Color: 0x80 --- RED

LED State: 0x01 --- OFF

### Unidade de backup de bateria

Você tem a opção de usar uma unidade de backup de bateria (BBU) com algumas implantações de servidor. A BBU é uma unidade inteligente de backup de bateria que protege os dados de cache de gravação de disco no controlador RAID por até 72 horas durante uma perda de energia.

Este exemplo mostra como usar o MegaCli para verificar o status do BBU:

```
bash$ sudo /opt/MegaRAID/MegaCli/MegaCli64 -AdpBbuCmd -a0 -NoLog
Password:
 . . .
 Battery Replacement required
                                   : Yes
 . . .
Relative State of Charge: 99 %
Absolute State of charge: 76 %
 . . .
Date of Manufacture: 11/08, 2008
Design Capacity: 700 mAh
Design Voltage: 3700 mV
Specification Info: 33
Serial Number: 243
Pack Stat Configuration: 0x6cb0
Manufacture Name: LSI113000G
Device Name: 2970700
Device Chemistry: LION
Battery FRU: N/A
Este exemplo mostra como usar a CLI para verificar o status da BBU:
```

```
ucs-c200-m2 /chassis/storageadapter #show bbu detail
Controller SLOT-7:
Battery Type: iBBU
Battery Present: true
Voltage: 4.023 V
Current: 0.000 A
Charge: 100%
Charging State: fully charged
Temperature: 34 degrees C
Voltage Low: false
Temperature High: false
Learn Cycle Requested: false
Learn Cycle Active: false
```

Learn Cycle Failed: false Learn Cycle Timeout: false I2C Errors Detected: false Battery Replacement Required: true Remaining Capacity Low: true

# Informações Relacionadas

<u>Suporte Técnico e Documentação - Cisco Systems</u>